## **CEC Tips of the Week**

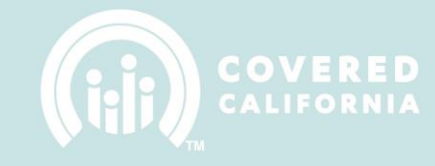

1. Go to www.coveredca.com and click on "Account Login"

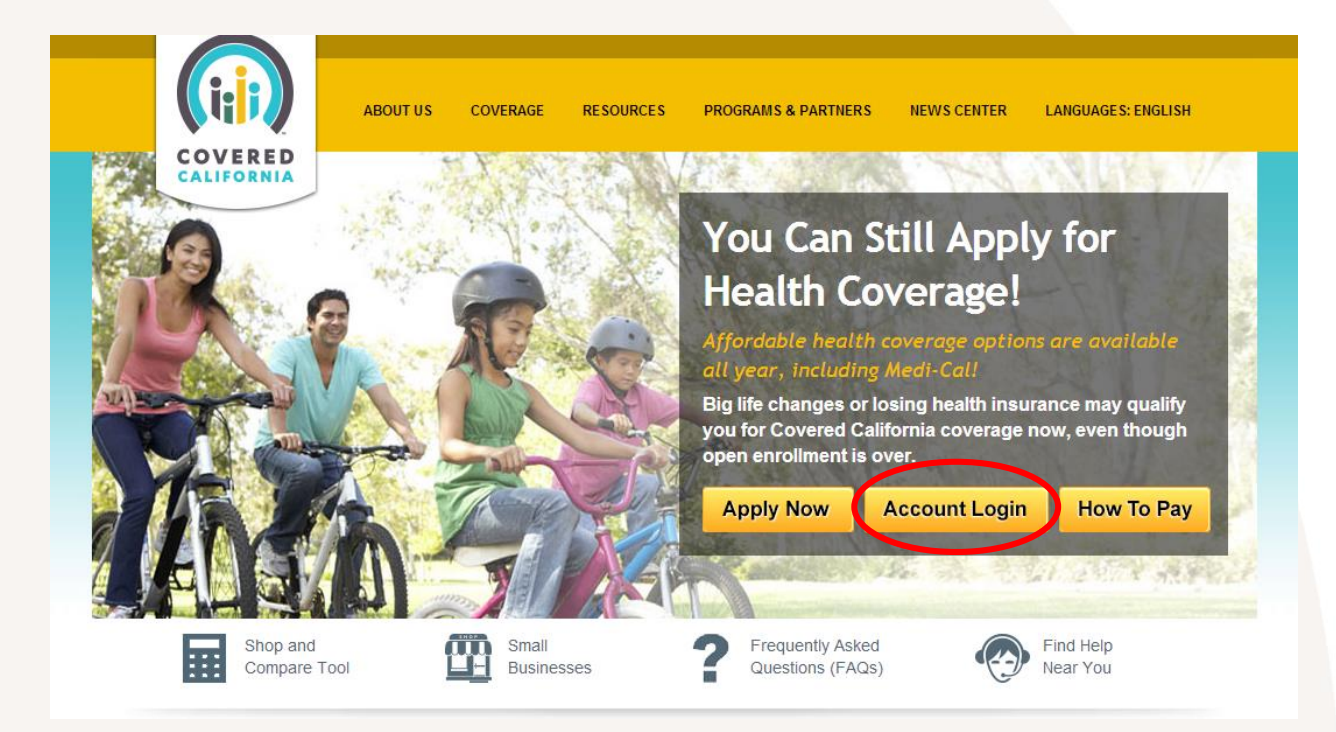

2. Log into your portal

| .og In         |                       |  |
|----------------|-----------------------|--|
| Enter Username |                       |  |
|                |                       |  |
| Enter Password |                       |  |
|                |                       |  |
|                | Forgot your password? |  |
|                | Forgot your username? |  |
|                | Login                 |  |
|                |                       |  |

Covered California In-Person Assistance Program Resetting Consumer PIN Numbers

## **CEC Tips of the Week**

3. Click on "My Profile" at the top right corner

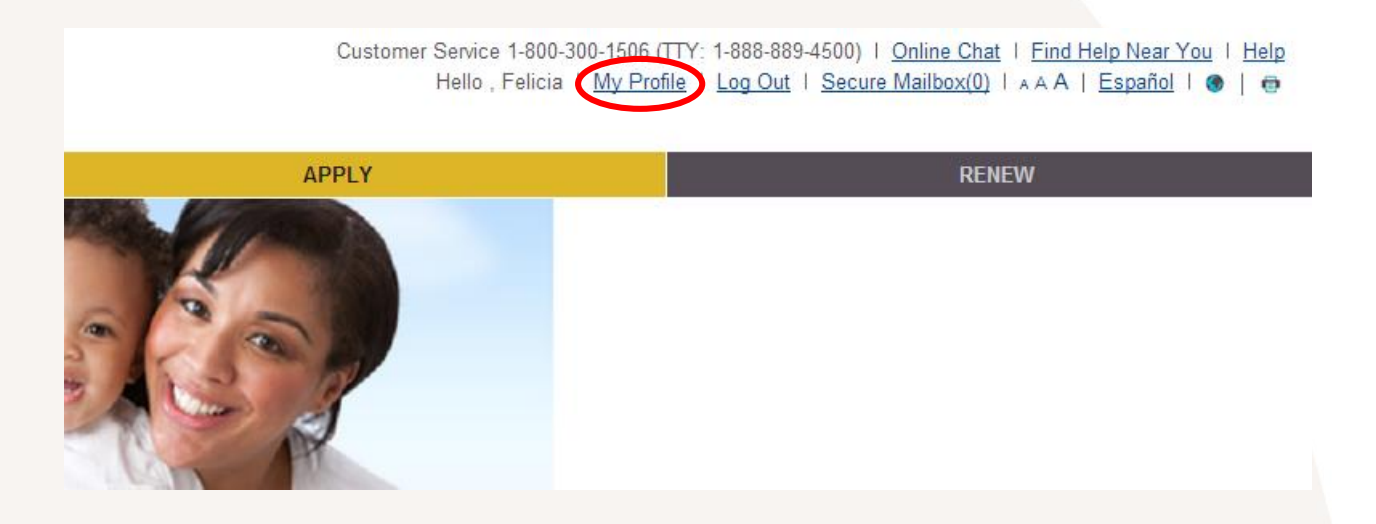

COVER

4. Under the User ID & Password section, enter your current password (first empty field ONLY)

| MY PROFILE                   |                                     |
|------------------------------|-------------------------------------|
| * Indicates a required field |                                     |
| ✓ User ID & Password         |                                     |
|                              | Username felicia                    |
|                              | *Current Password 2                 |
|                              | *New Password ?                     |
|                              | *Re-enter Password 2                |
|                              | Reset Security Questions & Answers? |
|                              |                                     |

5. Under the Electronic PIN section, enter your new PIN and click on "Update"

| ▼ Electronic PIN |                                                   |        |
|------------------|---------------------------------------------------|--------|
| To reset Elect   | tronic PIN Please enter new 4 digit new PIN code. |        |
|                  |                                                   |        |
|                  |                                                   |        |
|                  |                                                   |        |
| Cancel           |                                                   | Update |